### Simple 2-layer Networks

Connectionism Lab I

- JavaNNS developed at Tübingen University, puts a Java front end on SNNS, the Stuttgarter Neural Network Simulator
- Obtainable for free from <u>http://www-</u> <u>ra.informatik.uni-tuebingen.de/software/</u> <u>JavaNNS/welcome\_e.html</u>
- From a command line, type 'java -jar JavaNNS.jar'.

#### JavaNNS start screen

| <u>File E</u> dit | <u>V</u> iew <u>T</u> ools | <u>P</u> attern <u>W</u> ind | low <u>H</u> elp<br>ern set: < nor | na\ 231 | alidation nattern set: <none></none> |
|-------------------|----------------------------|------------------------------|------------------------------------|---------|--------------------------------------|
| default           | <1>                        | p framing pace               |                                    | re> ₩   | andation pattern set <none></none>   |
| 1 10              |                            |                              |                                    |         |                                      |
| -1 -10            | •                          | 11                           |                                    |         |                                      |

#### Add error panel and log panel from the 'view' menu

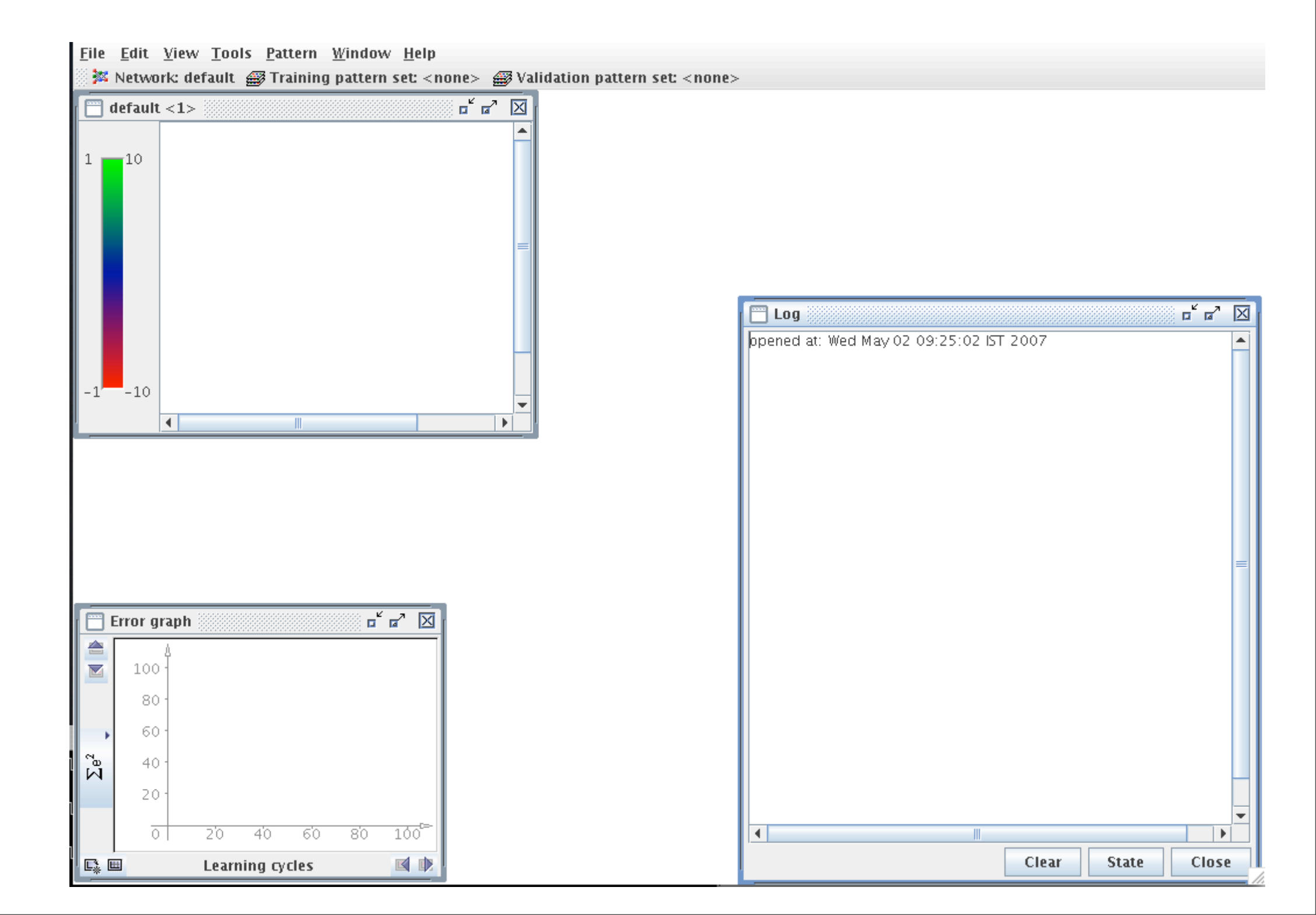

# Add control panel from the 'tools' menu. Rearrange to suit yourself

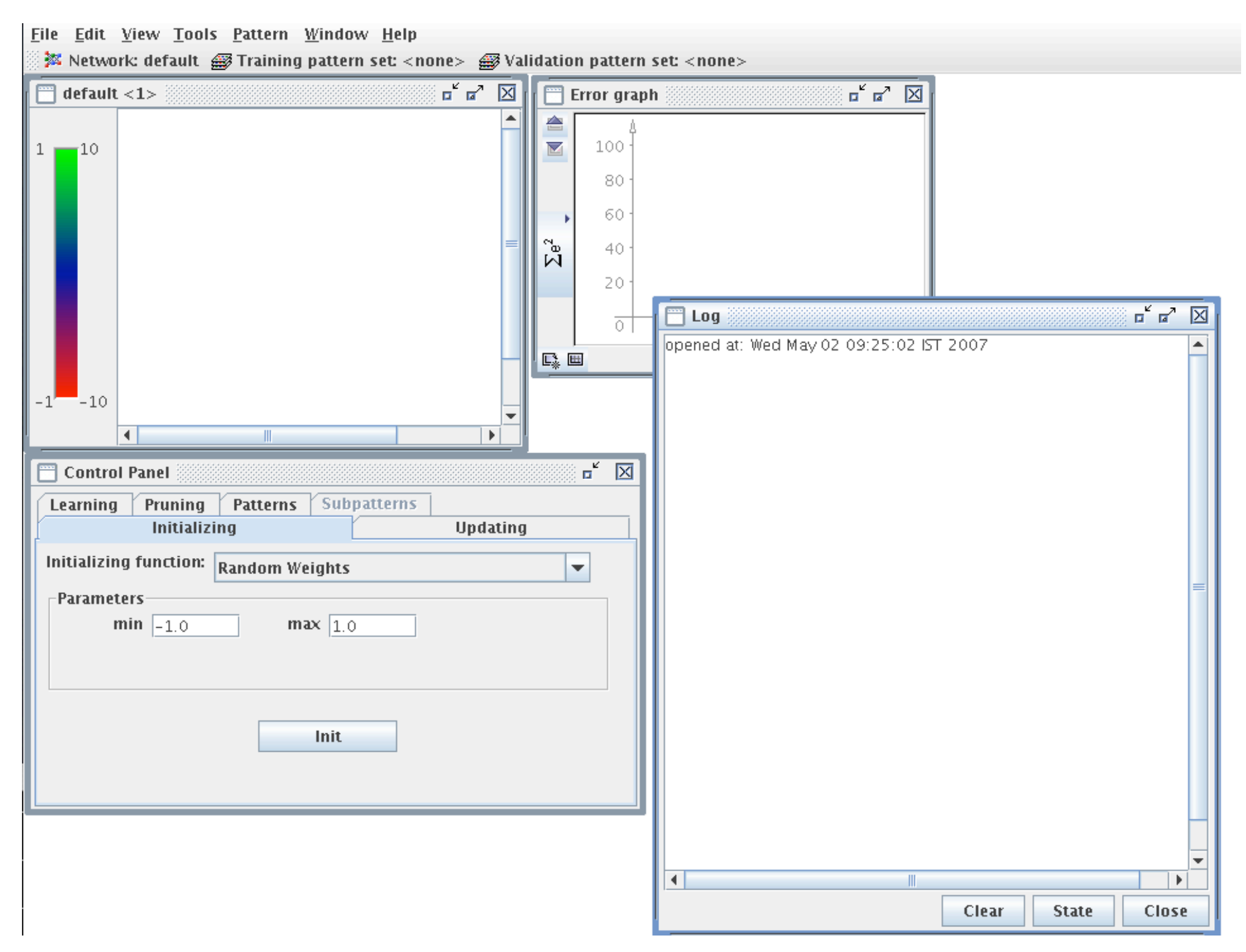

## Goal: generate a $2 \times 1$ network, with linear units at both input and output

#### [Tools] > [Create] > [Layers]

| 🗂 Create layers                  | <b>⊳</b> <sup>⊾</sup> ⊠ |  |  |  |
|----------------------------------|-------------------------|--|--|--|
| Size & Position                  |                         |  |  |  |
| Width: 1                         | Height: 2               |  |  |  |
| Top left position:               | 1 1                     |  |  |  |
| Unit detail                      |                         |  |  |  |
| Unit type:                       | Input 💌                 |  |  |  |
| Activation function:             | Act_Identity 💌          |  |  |  |
| Output function:                 | Out_Identity 🗨          |  |  |  |
| Layer number: 1 Subnet number: 0 |                         |  |  |  |
| Create                           | Close                   |  |  |  |

Input layer has 2 units with the identity function as the activation function. Unfortunately, JavaNNS insists that these units have biases. Formally, this is not strictly necessary.

| Create layers                    | <b>□<sup>⊭</sup> ⊠</b> |  |  |  |
|----------------------------------|------------------------|--|--|--|
| Size & Position                  |                        |  |  |  |
| Width: 1                         | Height: 1              |  |  |  |
| Top left position:               | 3 1 1                  |  |  |  |
| Unit detail                      |                        |  |  |  |
| Unit type:                       | Output 💌               |  |  |  |
| Activation function:             | Act_Logistic 🗨         |  |  |  |
| Output function:                 | Out_Identity 🗨         |  |  |  |
| Layer number: 2 Subnet number: 0 |                        |  |  |  |
| Create                           | Close                  |  |  |  |

We need one output unit, and we give it the nonlinear logistic activation function

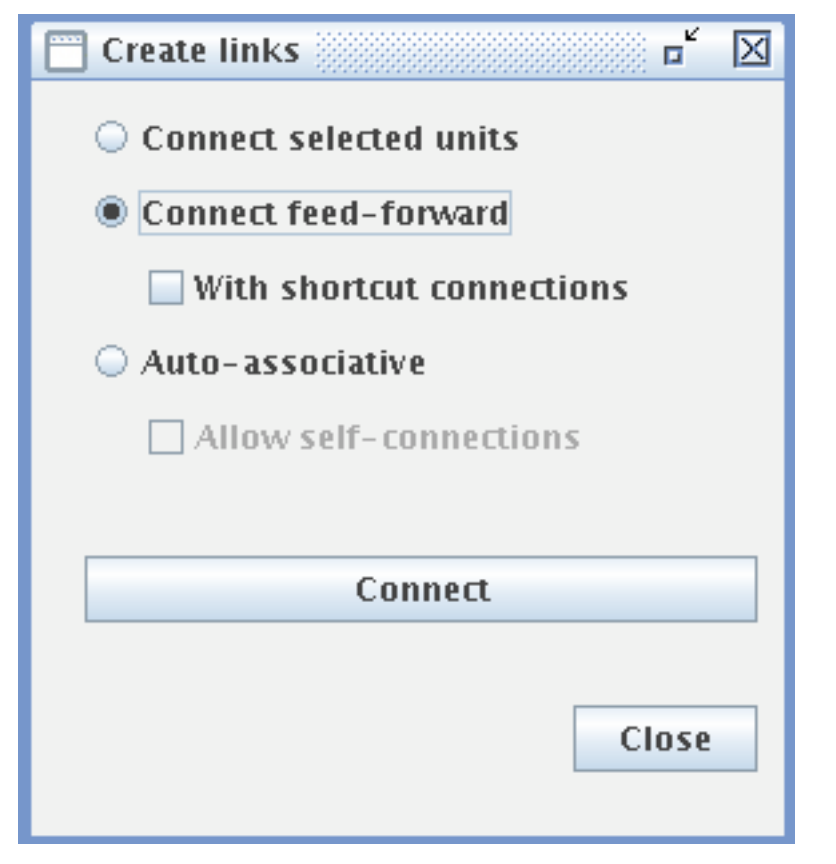

#### [Tools] > [Create] > [Connections]

Select 'Connect feed-forward'

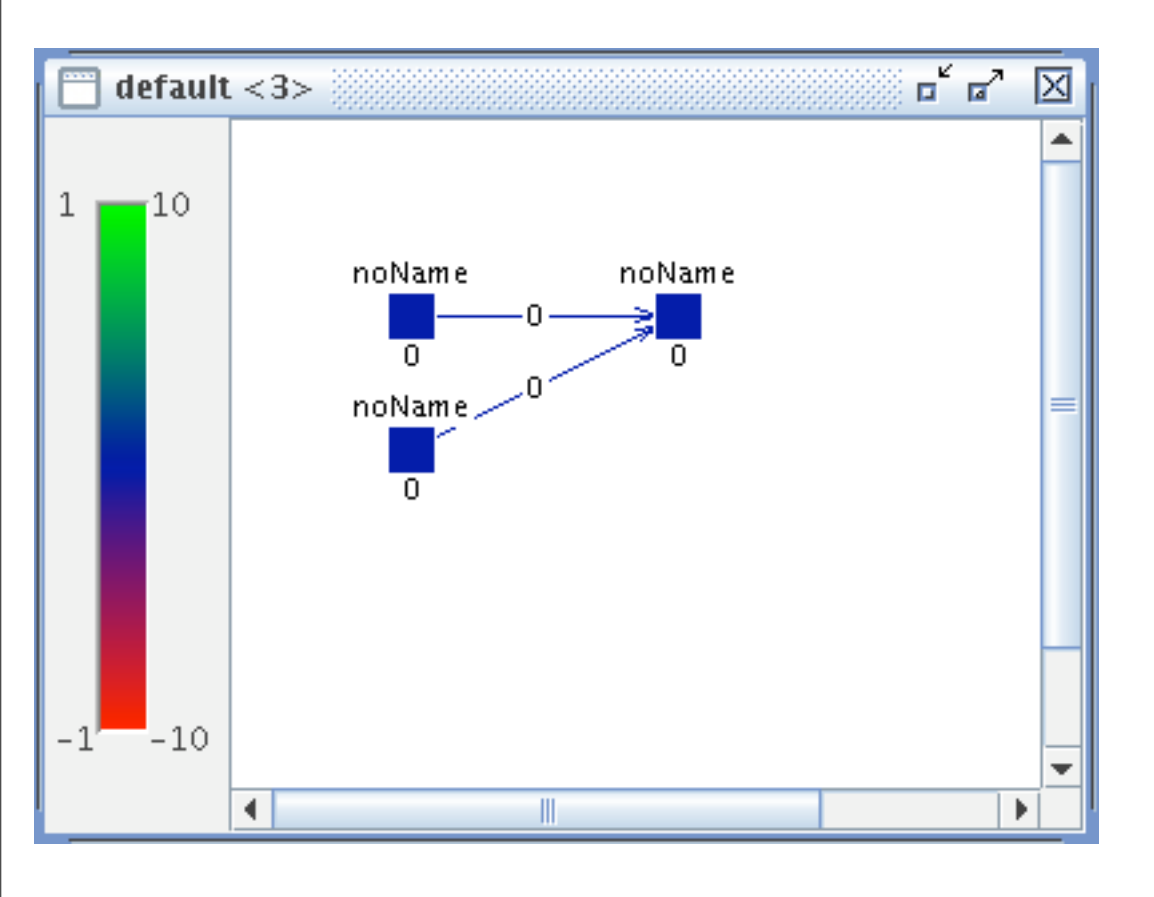

# The $2 \times 1$ network, fully connected.

In SNNS, the bias is not implemented as a separate, always 'on' unit, but as a parameter of each unit. They are trained along with the weights. Now save the network in your project folder. Call the network myAnd.net.

You should create a separate project folder for each project you undertake with JavaNNS. This will allow you to identify those files which collectively relate to a single project. Now we need to load some patterns. To do this, you will need to copy either of these two sample pattern files to a file called myAnd.pat in your project folder. The formats shown here differ only in the human readable comments. To the network, they are the same.

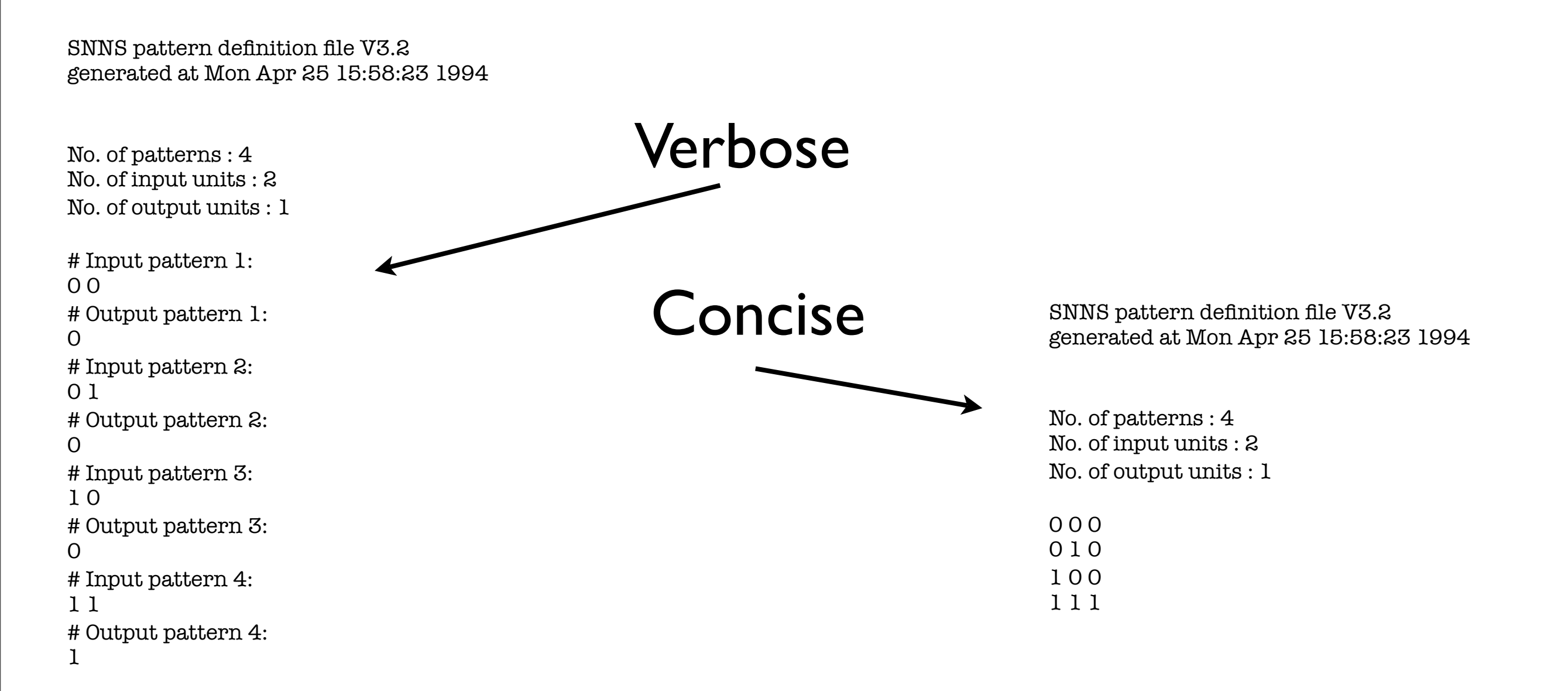

#### Use File -> Open to load your patterns

#### The control panel has 6 tabs. Select the 'Learning' tab.

| Control Panel                         | <b>⊳</b> " ⊠ |  |  |  |  |
|---------------------------------------|--------------|--|--|--|--|
| Learning Pruning Patterns Subpatterns |              |  |  |  |  |
| Initializing                          | Updating     |  |  |  |  |
| Learning function: Backpropagation    |              |  |  |  |  |
| Parameters                            |              |  |  |  |  |
| η 0.2 dmax 0.1                        |              |  |  |  |  |
|                                       |              |  |  |  |  |
| Cycles: 100 Steps: 1                  | Shuffle      |  |  |  |  |
| Init Learn Current                    | Learn All    |  |  |  |  |
|                                       |              |  |  |  |  |

Leave the learning rate  $(\eta)$  as is. d\_max will not bother us here.

Next: initialization and training

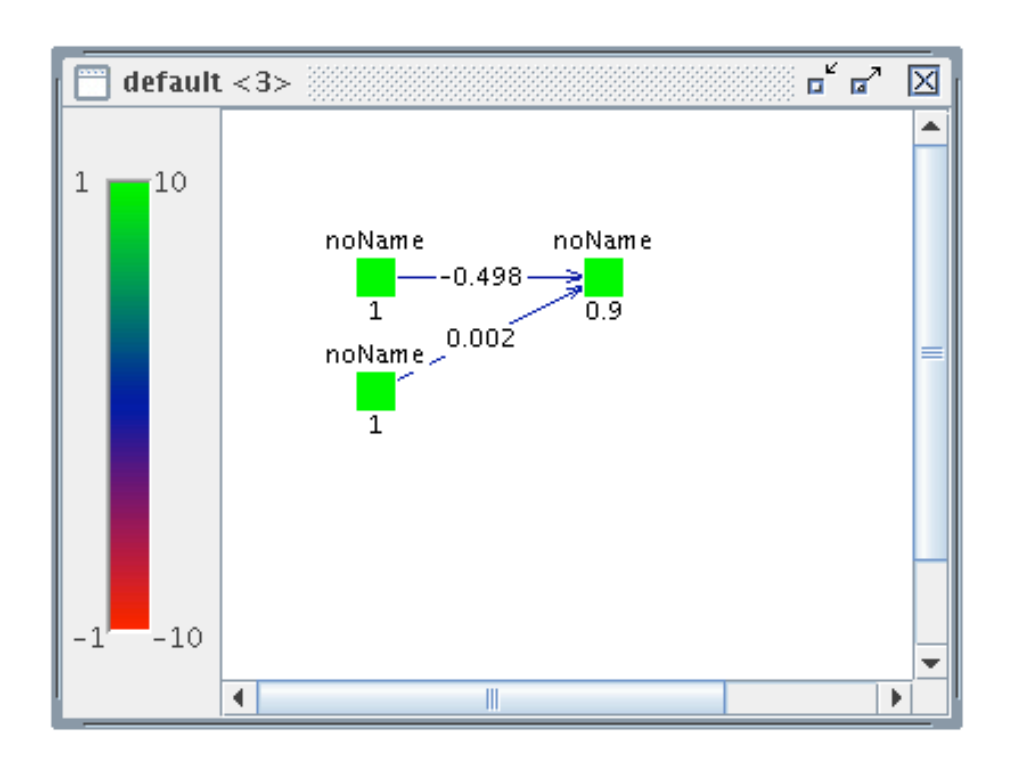

Click 'Init' in the Learning tab. Note that the weights (and the biases, not shown) are provided with random values. The range of these values is set in the 'Initialization' tab, but we can be happy with the default range of [-1,1].

| Control Panel                         | ¤ <sup>∠</sup> ⊠ |
|---------------------------------------|------------------|
| Learning Pruning Patterns Subpatterns |                  |
| Initializing                          | Updating         |
| Learning function: Backpropagation    | -                |
| Parameters                            |                  |
| η 0.2 dmax 0.1                        |                  |
|                                       |                  |
|                                       |                  |
| Cycles: 100 Steps: 1                  | Shuffle          |
| Init Learn Current                    | Learn All        |
|                                       |                  |

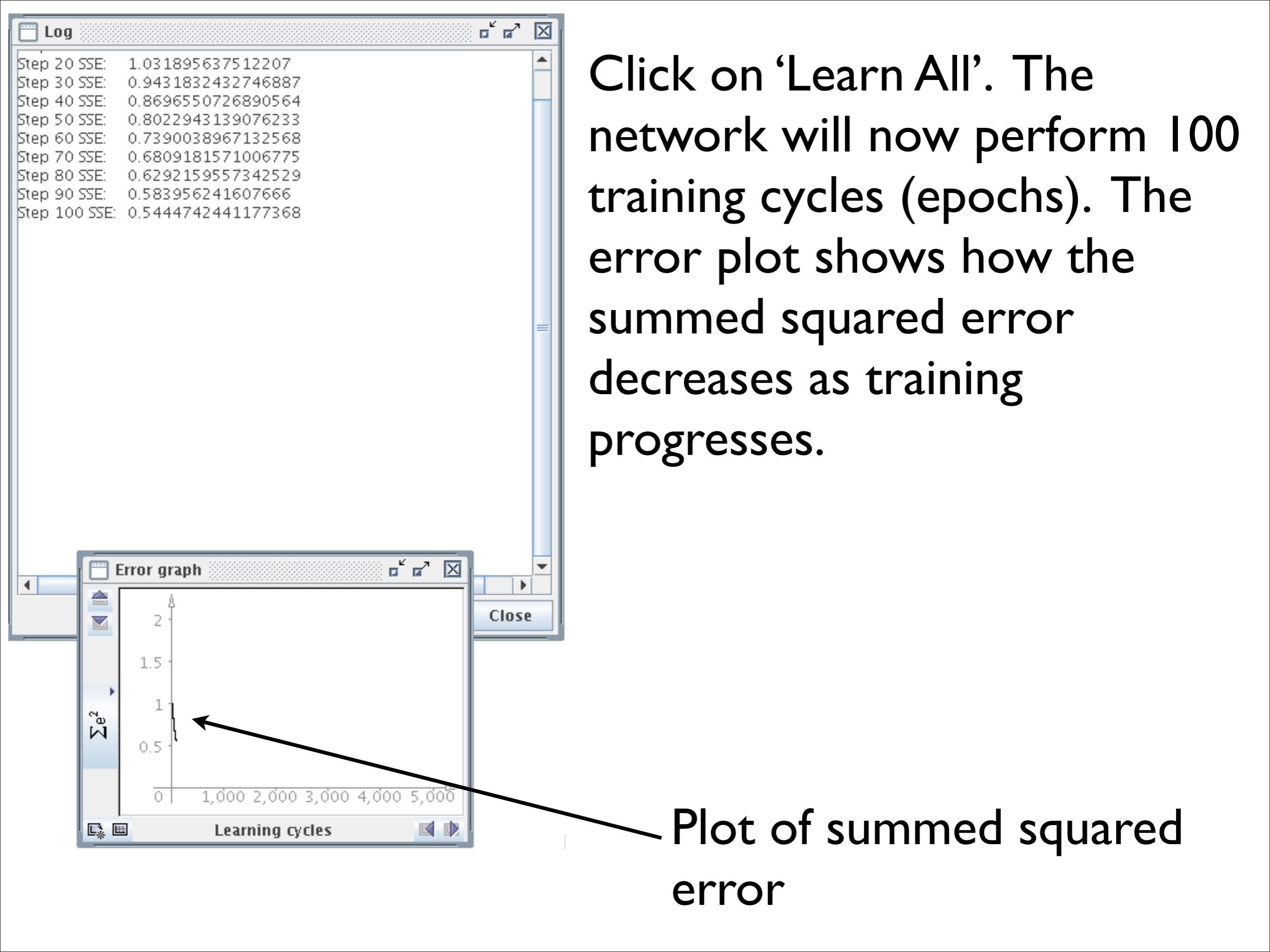

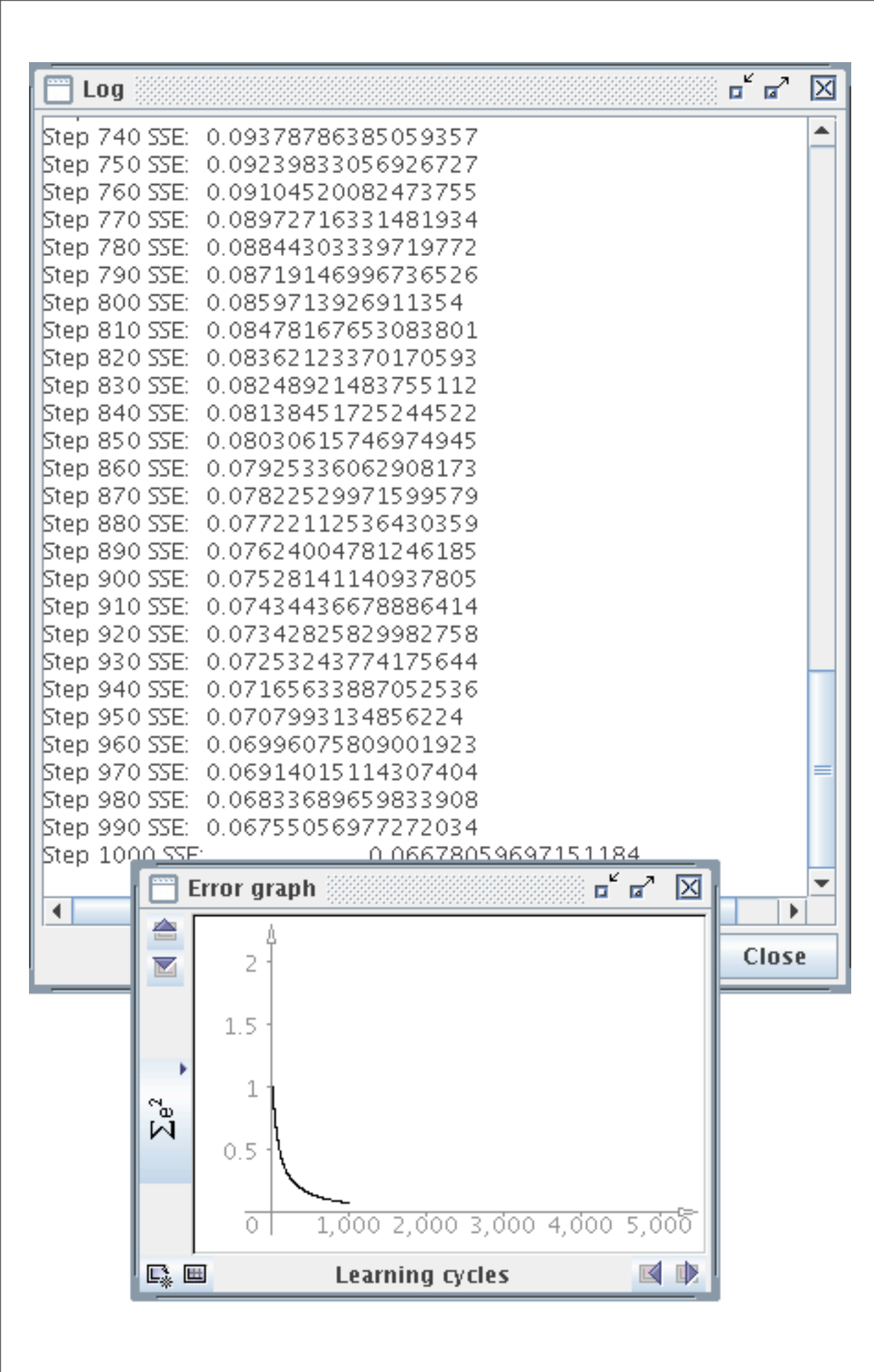

Repeatedly clicking on the 'Learn All' button extends training. Note how error drops. Congratulations. You just trained a neural network. But did it learn?

Choose 'Save data' from the file menu. Provide a suitable file name (and make sure it is saving to your project directory). myAnd.res might be appropriate.

| O O O Saving details      |
|---------------------------|
| <b>?</b> Start pattern: 1 |
| End pattern: 4            |
| 🖌 Include input patterns  |
| 🖌 Include output patterns |
| 🖲 create 🛛 append         |
| OK Cancel                 |

For now, include both input and output patterns in the results file.

SNNS result file V1.4-3D generated at Wed May 2 13:57:15 2007

No. of patterns : 4 No. of input units : 2 No. of output units : 1 startpattern :1 endpattern :4 input patterns included teaching output included #1.1 00 0 0.00517 #2.1 01 0 0.13902 #3.1 10 0 Inputs 0.13952 #4.1 Target 11 1 0.83444 Output Here are my results. Yours will differ somewhat (why?).

All outputs are 'close' to targets. With additional training, they can be gotten closer.

#### [Tools] > [Analyzer]

### Results appear in the Log window

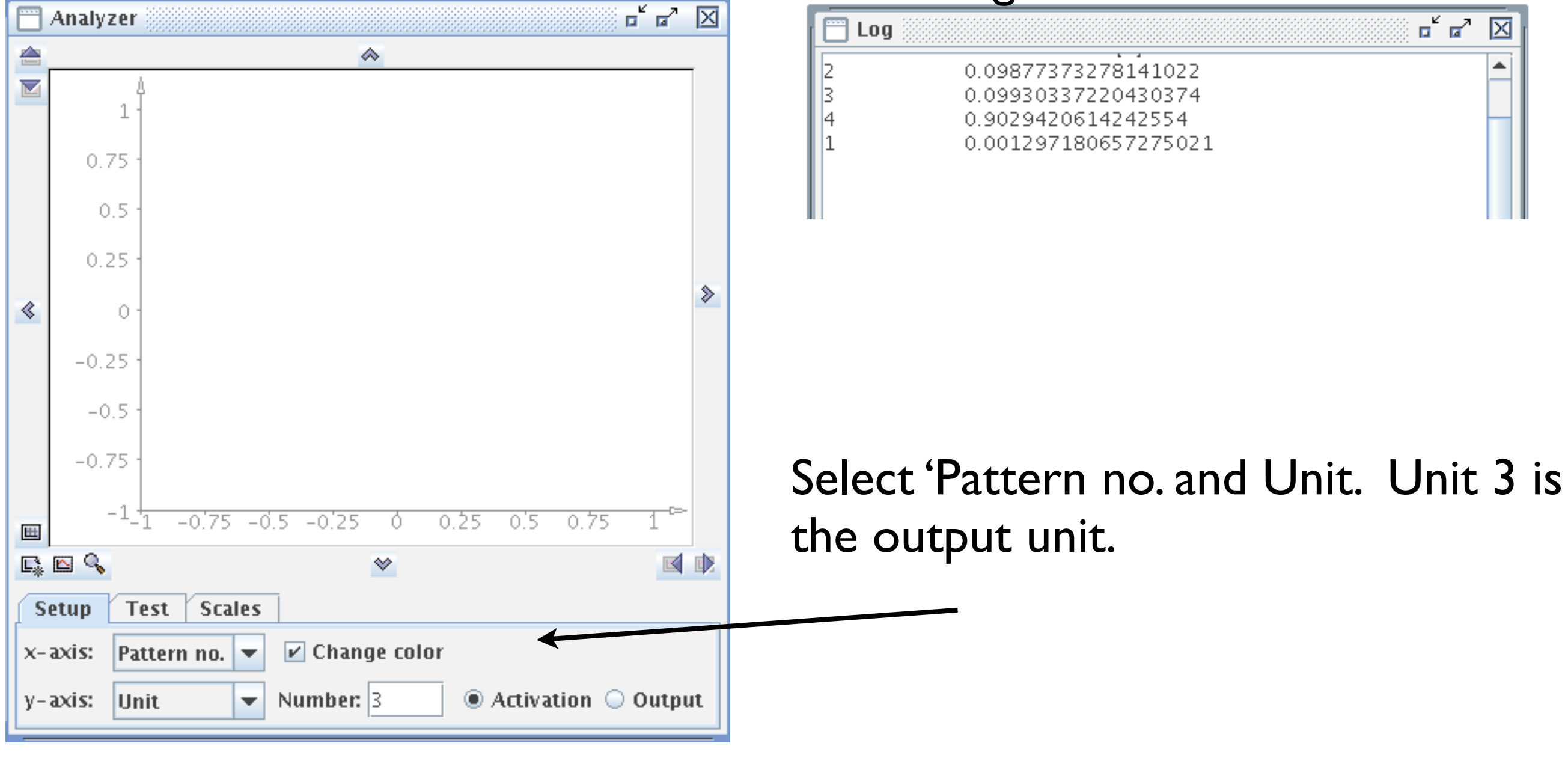

| Setup Test Scal  | es 🖌            |   |      |
|------------------|-----------------|---|------|
| Steps: 4         | Train network   |   |      |
| 🗹 Change pattern | Training steps: | 1 | Test |

Select 4 steps (for 4 patterns) and click 'Test'.

Save your work! Weights are stored along with the network configuration in a single .net file.